## "어린이집지원시스템"을 통한 취업예정자 자격증 선처리 신청 방법 안내

| 1 | 어린이집지원시스템의 취업예정자 선처리 메뉴에서 행추가 버튼을 클릭하여<br>선처리 신청을 할 취업예정자의 이름, 주민등록번호, 졸업 (수료일자)를 입력<br>합니다.                             |
|---|----------------------------------------------------------------------------------------------------|
|   | ※ 행추가는 한번에 1명씩만 가능합니다.                                                                                                   |
|   | 행수가 4개 저장 예설파일 저장<br>No 석제 신청일 이름 주민등록변호 졸업수료일자 신청가능여부                                                                   |
|   | 조회된 데이터가 없습니다.                                                                                                    |
| 2 | 취업예정자의 이름, 주민등록번호, 졸업(수료일자)를 입력한 후 신청가능<br>여부확인을 위해"조회"버튼을 클릭합니다.                                                        |
|   | No □ 삭제 신청알 이름 주민동복번호 름입수료일자 신청가능이 ~~~~~~~~~~~~~~~~~~~~~~~~~~~~~~~~~~~~                                                  |
|   |                                                                                                    |
| 3 | "조회" 버튼을 클릭하여 신청이 가능한 경우 신청가능여부에 "신청가능"으로<br>표기 됩니다.                                                                     |
| — | 보육교사 자격증 신청을 위한 서류를 한국보육진흥원에 제출하여 <u>서류접수가</u><br><u>완료된 자</u> 에 한하여 취업예정자 선처리 신청이 가능합니다.                                |
|   | No  색체  신청일  이름  주면등록번호  졸업수료일자  신청가능여부    1                                                                             |
| - | 서류접수가 완료되지 않은 취업예정자의 경우 선처리 신청을 할 수 없습니다.                                                                                |
|   | 탈 페이지의 메시지 (1112)                                                                                                    |
|   | 신청하신 === 는 서류철수가 완료되지 않아 선처리 요청을 할 수가<br>없습니다.                                                                           |
|   | CK                                                                                                    |
| 4 | "신청가능"상태에서 저장버튼을 클릭하면 신청이 완료됩니다.                                                                                         |
|   | No  석제  신성감  신성감/16/07    No  식제  신성감  Cliff  주민동특변호  출입수료입자  신성감/16/07    No  식제  신성감  Cliff  주민동특변호  출입수료입자  신성감/16/07 |
|   | Contracto Caste                                                                                                    |